# Documentación: Ocore y Oggui

## Escenario

Queremos dar de alta un ordenador en el sistema y configurarlo para que pueda arrancar mediante PXE en una subred nueva. Este es el escenario:

- Ordenador:
  - MAC Address: 00:50:56:1e:9f:11
  - Nombre: pc11
  - Dirección IP: 192.168.3.11
- Subred:
  - Dirección: 192.168.3.0
  - Máscara de red: 255.255.255.0
- Servidor de arranque:
  - next-server: 172.17.8.37 (componente **ogboot** que aloja los ficheros de arranque)
  - Fichero de arranque: undionly.kpxe

El objetivo es crear la subred 192.168.2.0/24, añadir el ordenador pc11 a esta subred con la IP 192.168.3.11 y crear el fichero de arrnque personalizado a pc11 a partir de la plantilla PXE ogLive.

## Dar de alta ordenador

Crear una Unidad Organizativa (Aula)

- 1. En la pantalla de Administrar grupos, haz clic en Nueva Unidad Organizativa.
- 2. En el formulario:
  - Selecciona el **Tipo** como Aula.
  - Asigna un **Nombre** al aula, como Aula Test.
  - Elige una Unidad Organizativa Padre, por ejemplo, Grupos de aulas 1.
- 3. Haz clic en el botón **Siguiente**.

| Opengnsys webconsole |                            |                   |                                                              | Administración Salir                            |
|----------------------|----------------------------|-------------------|--------------------------------------------------------------|-------------------------------------------------|
| Bienvenido ogadmin   | General                    | Búsqueda avanzada | Clientes                                                     | Unidades organizativas                          |
| 🚮 Grupos             |                            |                   |                                                              |                                                 |
| ≡, Acciones          | Administrar grupos         |                   |                                                              | Nueva Unidad Organizativa Nuevo Cliente Leyenda |
| <-> DHCP             |                            |                   |                                                              |                                                 |
| De Boot              | Centros                    |                   | <u>Univeridad Demo &gt; Grupos de aulas 1 &gt; Aula Test</u> |                                                 |
| Calendarios          | 💼 Univeridad Demo          | :                 |                                                              | No hay elementos internos                       |
| Software             | 📕 Universidad Málaga       | :                 | I                                                            |                                                 |
| imágenes             | 🛱 Universidad Sevilla      | :                 |                                                              |                                                 |
| Repositorios         | 🗰 Universidad de Salamanca | :                 |                                                              |                                                 |
| : Menús              |                            |                   |                                                              |                                                 |
| Q Buscar             |                            |                   |                                                              |                                                 |
|                      |                            |                   |                                                              |                                                 |
|                      |                            |                   |                                                              |                                                 |
|                      |                            |                   |                                                              |                                                 |
|                      |                            |                   |                                                              |                                                 |
|                      |                            |                   |                                                              |                                                 |
|                      |                            |                   |                                                              |                                                 |

| izativas      |                    |
|---------------|--------------------|
|               |                    |
| Nuevo Cliente | eyenda             |
|               |                    |
|               |                    |
|               | ÷                  |
|               | :                  |
|               |                    |
|               |                    |
|               |                    |
|               |                    |
|               |                    |
|               |                    |
|               |                    |
|               |                    |
|               |                    |
|               |                    |
| un vi         | va Ruevo Cliente i |

- 4. En el siguiente paso del formulario de la Unidad Organizativa, configura los parámetros de red. Estos parámetros serán usados mas adelante como parámetros del Kernel cuando creemos los ficheros de arranque de los PCs que estén en esa aula:
  - Máscara de Red: Configura la máscara de subred, como 255.255.255.0.
  - **Router**: Especifica la puerta de enlace predeterminada de la subred (por ejemplo, 192.168.2.1).
- 5. Haz clic en Añadir para crear la unidad organizativa.

| Opengnsys webconsole         |                            |                                 | Administración Salir                            |
|------------------------------|----------------------------|---------------------------------|-------------------------------------------------|
| Bienvenido ogadmin           | General                    |                                 | Unidades organizativas                          |
| 🛱 Grupos                     |                            | Añadir Unidad Organizativa      |                                                 |
| ≡, Acciones                  | Administrar grupos         | 4 Configuración de Red          | Nueva Unidad Organizativa Nuevo Cliente Leyenda |
| <ul><li>↔&gt; DHCP</li></ul> |                            |                                 |                                                 |
| D Boot                       | Centros                    | NextServer                      |                                                 |
| 🛗 Calendarios                | 💼 Univeridad Demo          | bootFileName                    | 1                                               |
| Software                     | 🥵 Universidad Málaga       |                                 |                                                 |
| . imágenes                   | 🛱 Universidad Sevilla      | Url servidor Proxy              |                                                 |
| Repositorios                 | 🙀 Universidad de Salamanca |                                 |                                                 |
| := Menús                     |                            | IP servidor DNS                 |                                                 |
| Q Buscar                     |                            | Máscara de Red<br>255.255.255.0 |                                                 |
|                              |                            | Router<br>192.168.2.1           |                                                 |
|                              |                            |                                 | Cancelar Añadir                                 |
|                              |                            |                                 |                                                 |

#### Añadir un Nuevo Ordenador

- 1. En la pantalla de **Administrar grupos**, haz clic en **Nuevo Cliente**.
- 2. Completa los siguientes campos:
  - **Padre**: Selecciona la Unidad Organizativa creada anteriormente (por ejemplo, Aula Test).
  - **Nombre**: Nombre del ordenador pc11.
  - **MAC**: Dirección MAC del cliente 00:50:56:1e:8f:11.
  - **Dirección IP**: IP en la subred configurada 192.168.2.11.
  - Plantilla PXE: Selecciona la plantilla PXE asociada ogLive para el arranque por Oglive.
  - Interfaz de red: Interfaz de red del cliente (por ejemplo, Eth0).
  - **Controlador de red**: por ejemplo, Generic.
- 3. Haz clic en **Añadir** para guardar el ordenador.

| General                    | Añadir                                                 | Cliente                       | Unidades organizativas                          |
|----------------------------|--------------------------------------------------------|-------------------------------|-------------------------------------------------|
| Administrar grupos         |                                                        |                               | Nueva Unidad Organizativa Nuevo Cilente Leyenda |
| Centros                    | Padre*<br>Aula Test/univeridad-demo/grupos-de-aulas *  | Nombre*<br>pc11               |                                                 |
| - Univerided Demo          |                                                        |                               | No hay elementos internos                       |
| ដ Universidad Málaga       | OgLive<br>/opt/ogboot/tftpboot//ogLive-6.8.0-i386-202* | Número de Serie*<br>12345     |                                                 |
| 🛱 Universidad Sevilla      |                                                        |                               |                                                 |
| 🗰 Universidad de Salamanca | Interfaz de red<br>Eth0                                | Controlador de red<br>Generic | •                                               |
|                            |                                                        |                               |                                                 |
|                            | MAC*<br>00:50:56:1e:8f:11                              | Dirección IP*<br>192.168.3.11 |                                                 |
|                            | Ejemplo: 00:11:22:33:44:55                             | Ejemplo: 127.0.0.1            | -                                               |
|                            | Plantilla PXE<br>ogLive                                | Perfil de Hardware            |                                                 |
|                            |                                                        |                               |                                                 |
|                            |                                                        | Cancelar                      | Añadir                                          |
|                            |                                                        |                               |                                                 |

# Crear una Nueva Subred

El objetivo es crear una subred en el sistema y sincronizarla con el componente **ogdhcp**, que utiliza Kea DHCP para gestionar las configuraciones de red.

### **Crear la Subred**

- 1. Ve a la sección Administrar Subredes.
- 2. Haz clic en el botón Añadir Subred.
- 3. En el formulario de creación de subred, completa los siguientes campos:
  - Nombre: Asigna un nombre identificativo Subred test.
  - Netmask: Especifica la máscara de subred 255.255.0.
  - **Dirección IP**: Configura la dirección base de la subred 192.168.3.0.
  - **Next Server**: Ingresa la IP del servidor de arranque 172.17.8.37.
  - **Boot File Name**: Establece el nombre del archivo de arranque PXE undionly.kpxe.
- 4. Click en **Guardar** para crear la subred en la base de datos del sistema.

| Añadir subred                    |      |    |  |  |
|----------------------------------|------|----|--|--|
|                                  | Subr | ed |  |  |
| Nombre*<br>Subred test           |      |    |  |  |
| Netmask*<br>255.255.255.0        |      |    |  |  |
| Dirección IP*<br>192.168.3.0     |      |    |  |  |
| Next Server*<br>172.17.8.37      |      |    |  |  |
| Boot File Name*<br>undionly.kpxe |      |    |  |  |

Una vez creada, la subred aparecerá en la lista con el estado de **No sincronizada**. Esto indica que la subred se ha registrado en la base de datos, pero aún no se ha dado de alta en el servicio Kea DHCP.

| Admi              | nistrar Subredes             |                  |                                    |             |          |                                     |              |                  |                                                     | Añadir Subred |
|-------------------|------------------------------|------------------|------------------------------------|-------------|----------|-------------------------------------|--------------|------------------|-----------------------------------------------------|---------------|
| Busca<br>Pulsar ( | r nombre de la subred        | Q Busc<br>Pulsar | car netmask<br>"enter" para buscar |             | ٩        | Buscar IP<br>Pulsar 'enter' para bu | scar         | ۵                | Buscar Boot file name<br>Pulsar 'enter' para buscar | ۵             |
| ID                | Name                         | Netmask          | IP Address                         | Next Server | Boot Fil | le Name                             | Sincronizado | Id Servidor DHCP | Lista de clientes                                   | Acciones      |
| 5                 | ipxe.efi                     | 255.255.255.0    | 192.168.2.0                        | 0.0.0.0     | ipxe.efi |                                     | <b>Ø</b>     | 1                | Ver clientes                                        | / 📋 =         |
| 6                 | ipxe.efi                     | 255.255.248.0    | 172.17.48.0                        | 172.17.8.37 | ipxe.efi |                                     | 0            | 6                | Ver clientes                                        | ∕ ∎ ≡         |
| 7                 | ipxe.efi                     | 255.255.255.0    | 172.17.71.0                        | 172.17.8.37 | ipxe.efi |                                     | 0            | 7                | Ver clientes                                        | / 🔳 =         |
| 12                | ipxe.efi                     | 255.255.252.0    | 10.1.12.0                          | 10.1.12.33  | ipxe.efi |                                     | <b>Ø</b>     | 12               | Ver clientes                                        | / 📋 =         |
| 13                | ipxe.efi                     | 255.255.255.0    | 172.17.88.0                        | 172.17.8.37 | ipxe.efi |                                     | 0            | 13               | Ver clientes                                        | / 🚺 =         |
| 15                | Despacho Arquitectura_Legacy | 255.255.255.0    | 172.17.71.0                        | 172.17.8.37 | undion   | ly.kpxe                             | 8            |                  | Ver clientes                                        | / 🔳 =         |
| 16                | Despacho Arquitectura_EFI    | 255.255.255.0    | 172.17.71.0                        | 172.17.8.37 | ipxe.efi |                                     | 8            |                  | Ver clientes                                        | / 📋 =         |
| 17                | Subred test                  | 255.255.255.0    | 192.168.3.0                        | 172.17.8.37 | undion   | ly.kpxe                             | 8            |                  | Ver clientes                                        | ∕ ∎ ≡         |
|                   |                              |                  |                                    |             |          |                                     |              |                  |                                                     |               |

## Sincronizar la Subred con Kea DHCP

- 1. En la lista de subredes, localiza la nueva subred.
- 2. Haz clic en el botón de acciones (icono de menú) y selecciona **Crear en og-dhcp**.
- 3. Esto enviará la configuración de la subred al componente ogdhcp, que actualizará el servicio **Kea DHCP**.

| Admi            | nistrar Subredes                            |                     |                                |             |          |                                    |              |                  |                                                     | Añadir Subred               |
|-----------------|---------------------------------------------|---------------------|--------------------------------|-------------|----------|------------------------------------|--------------|------------------|-----------------------------------------------------|-----------------------------|
| Busca<br>Pulsar | ir nombre de la subred<br>enter para buscar | Q Busca<br>Pulsar e | r netmask<br>Inter para buscar |             | Q        | Buscar IP<br>Pulsar 'enter' para b | uscar        | ۵                | Buscar Boot file name<br>Pulsar 'enter' para buscar | م                           |
| ID              | Name                                        | Netmask             | IP Address                     | Next Server | Boot Fi  | le Name                            | Sincronizado | Id Servidor DHCP | Lista de clientes                                   | Acciones                    |
| 5               | ipxe.efi                                    | 255.255.255.0       | 192.168.2.0                    | 0.0.0.0     | ipxe.efi |                                    | <b>Ø</b>     | 1                | Ver clientes                                        | ∕ ∎ ≡                       |
| 6               | ipxe.efi                                    | 255.255.248.0       | 172.17.48.0                    | 172.17.8.37 | ipxe.efi |                                    | <b>S</b>     | 6                | Ver clientes                                        | ∕ ∎ ≡                       |
| 7               | ipxe.efi                                    | 255.255.255.0       | 172.17.71.0                    | 172.17.8.37 | ipxe.efi |                                    | <b>Ø</b>     | 7                | Ver clientes                                        | ∕ ∎ ≡                       |
| 12              | ipxe.efi                                    | 255.255.252.0       | 10.1.12.0                      | 10.1.12.33  | ipxe.efi |                                    | <b>S</b>     | 12               | Ver clientes                                        | ∕ ∎ ≡                       |
| 13              | ipxe.efi                                    | 255.255.255.0       | 172.17.88.0                    | 172.17.8.37 | ipxe.efi |                                    | <b>Ø</b>     | 13               | Ver clientes                                        | Crear en og-dhcp            |
| 15              | Despacho Arquitectura_Legacy                | 255.255.255.0       | 172.17.71.0                    | 172.17.8.37 | undion   | ly.kpxe                            | 8            |                  | Ver clientes                                        | Añadir cliente              |
| 16              | Despacho Arquitectura_EFI                   | 255.255.255.0       | 172.17.71.0                    | 172.17.8.37 | ipxe.efi |                                    | 8            |                  | Ver clientes                                        | Actualizar datos en og-dhcp |
| 17              | Subred test                                 | 255.255.255.0       | 192.168.3.0                    | 172.17.8.37 | undion   | ly.kpxe                            | 8            |                  | Ver clientes                                        | / 🗉 🔳                       |
|                 |                                             |                     |                                |             |          |                                    |              |                  |                                                     |                             |

### Subred Sincronizada

Una vez sincronizada, la subred aparecerá con el estado de **Sincronizada** en la lista (tendrá un icono **√**). Esto indica que la configuración se ha aplicado correctamente en el servicio Kea DHCP.

Puedes ver la configuración que se ha creado en kea dhcp pulsando **Información en servidor ogDHCP** (arriba de todo) y pulsando **Ver informacion** 

| Administrar Subredes           |                   |                                                                                         | _         |                  |                    |
|--------------------------------|-------------------|-----------------------------------------------------------------------------------------|-----------|------------------|--------------------|
|                                |                   | Información de Subred                                                                   |           |                  |                    |
| Buscar nombre de la subred     | Q Buscar netr     | "next-server": "172.17.8.37",<br>"option-data": [<br>{                                  |           | с                | <b>L</b> Buscar Bo |
| Pulsar 'enter' para buscar     | Pulsar 'enter' pa | "always-send": Talse,<br>"code": 3,                                                     |           |                  | Pulsar 'enter'     |
|                                |                   | "csv-format": true,<br>"data": "192.168.3.1",                                           |           |                  |                    |
| Name                           | Netmask           | "name": "routers",<br>"never-send": false,<br>"space": "dbcn4"                          | cronizado | Id Servidor DHCP | Lista de           |
| ipxe.efi                       | 255.255.255.0     | }                                                                                       |           | 1                | Ver cl             |
| ipxe.efi                       | 255.255.248.0     | "pools": [],<br>"relay": {                                                              |           | 6                | Ver cl             |
| ipxe.efi                       | 255.255.255.0     | "ip-addresses": []<br>},                                                                |           | 7                | Ver cl             |
| ipxe.efi                       | 255.255.252.0     | "reservations": [],<br>"store-extended-info": false,                                    |           | 12               | Ver cli            |
| ipxe.efi                       | 255.255.255.0     | "subnet": " <mark>192.168.3.0</mark> /24",<br>"t1-percent": 0.5,<br>"t2-percent": 0.875 |           | 13               | Ver cli            |
| 5 Despacho Arquitectura_Legacy | 255.255.255.0     | "valid-lifetime": 7200                                                                  |           |                  | Ver cli            |
| 5 Despacho Arquitectura_EFI    | 255.255.255.0     | 1                                                                                       |           |                  | Ver cli            |
| Subred test                    | 255.255.255.0     |                                                                                         | Cerrar    | 17               | Ver cli            |
|                                |                   |                                                                                         |           |                  |                    |

# Añadir Cliente a una Subred

El objetivo es agregar un PC a una subred específica que ya esté registrada y sincronizada con el componente **ogdhcp**.

#### Añadir cliente a la Subred

- 1. En la lista de subredes, busca la subred a la que deseas añadir el cliente 192.168.3.0.
- 2. Verifica que la subred esté **Sincronizada** (icono de estado con un **√**). Si no está sincronizada, realiza el proceso de sincronización previamente.
- 3. Haz clic en el botón de acciones (icono de menú) para la subred seleccionada.
- 4. En el menú desplegable, selecciona **Añadir cliente**.

| 12 | ipxe.efi                     | 255.255.252.0 | 10.1.12.0   | 10.1.12.33  | ipxe.efi      | 0 | 12 | Ver clientes   | / 🔳 =                       |
|----|------------------------------|---------------|-------------|-------------|---------------|---|----|----------------|-----------------------------|
| 13 | ipxe.efi                     | 255.255.255.0 | 172.17.88.0 | 172.17.8.37 | ipxe.efi      | 0 | 13 | Ver clientes   | Crear en og-dhcp            |
| 15 | Despacho Arquitectura_Legacy | 255.255.255.0 | 172.17.71.0 | 172.17.8.37 | undionly.kpxe | 8 |    | Ver clientes   | Añadir cliente              |
| 16 | Despacho Arquitectura_EFI    | 255.255.255.0 | 172.17.71.0 | 172.17.8.37 | ipxe.efi      | 8 |    | Ver clientes   | Actualizar datos en og-dhcp |
| 17 | Subred test                  | 255.255.255.0 | 192.168.3.0 | 172.17.8.37 | undionly.kpxe | 0 | 17 | Ver clientes   | / = =                       |
|    |                              |               |             |             |               |   |    | Items per page | : 10 ▼ 1 − 8 of 8 < >       |

- 5. En el formulario:
  - Busca el nombre del cliente pc11.
  - Verifica que el cliente aparece en la lista de **Clientes seleccionados**.
- 6. Click en el botón Añadir

| scar nombre de la subred     | Q Buscar net   | nask                    | ٩           | Buscar IP              |           | ۵                | Buscar Boot file r     |
|------------------------------|----------------|-------------------------|-------------|------------------------|-----------|------------------|------------------------|
| sar enter para buscar        | Puisar enter p | ara buscar              |             | Puisar enter para busc | ar        |                  | Pulsar enter para buso |
|                              |                | Añade clientes a Subre  | d test      |                        |           |                  |                        |
| Name                         | Netmask        | Seleccione un cliente   |             |                        | cronizado | Id Servidor DHCP | Lista de clientes      |
| ipxe.efi                     | 255.255.255.0  |                         |             |                        | -         | 1                | Ver clientes           |
| ipxe.efi                     | 255.255.248.0  | Clientes seleccionados: |             |                        |           | 6                | Ver clientes           |
| ipxe.efi                     | 255.255.255.0  | • pc11                  |             |                        |           | 7                | Ver clientes           |
| ipxe.efi                     | 255.255.252.0  |                         |             |                        |           | 12               | Ver clientes           |
| ipxe.efi                     | 255.255.255.0  |                         |             | Cancelar Aña           | dir       | 13               | Ver clientes           |
| Despacho Arquitectura_Legacy | 255.255.255.0  | 172.17.71.0 172.17.8    | 3.37 undion | y.kpxe                 | 8         |                  | Ver clientes           |

7. Puedes ver la configuración actualizada de kea con el nuevo cliente en **Información en servidor** ogDHCP (arriba de todo) y pulsando **Ver informacion** 

|                                          | Información de Subred                                                                                                    |          |                 |
|------------------------------------------|----------------------------------------------------------------------------------------------------|----------|-----------------|
| Q Buscar netmas<br>Pulsar 'enter' para b | <pre>"pools": [], "relay": {     "ip-addresses": []     }, "reservations": [     {         "boot-file-name": "undionly.kpxe",         "client-classes": [],         "hostname": "pc11",         "hostname": "pc11",         "hw-address": "00:50:56:1e:8f:11",         "ip-address": "192.168.3.11",         "next-server": "172.17.8.37",         "option-data": [],         "server-hostname": ""     } ],</pre> |          |                 |
| Netmask                                  | "store-extended-info": false,<br>"subnet": "192.168.3.0/24",                                                                                                    | cronizad | o Id Servidor D |
| 255.255.255.0                            | "tl-percent": 0.5,<br>"t2-percent": 0.875,                                                                                                    | •        | 1               |
| 255.255.248.0                            | <pre>"valid-lifetime": 7200 }</pre>                                                                                                    |          | 6               |
| 255.255.255.0                            | }                                                                                                    |          | 7               |
| 255.255.252.0                            |                                                                                                    | Cerrar   | 12              |
| 255.255.255.0 1                          | 72.17.88.0 172.17.8.37 ipxe.efi                                                                                                    | <b>S</b> | 13              |

## Crear un Fichero de Arranque PXE

El objetivo es generar un fichero de arranque personalizado para el cliente pc11, utilizando una plantilla PXE definida, la OgLivepara que arranque por Oglive.

#### Crear el Fichero de Arranque

- 1. Ve a la sección **Plantillas PXE** en el menú de **Boot**.
- 2. Localiza la plantilla ogLiveque vamos a usar, asignada previamente cuando creamos al cliente **pc11**.
- 3. Haz clic en el botón del icono de ordenador.

| Opengnsys webconsole     |                     |                                                                                                    |              |                     |                  |                      | Administración Salir |  |  |  |
|--------------------------|---------------------|----------------------------------------------------------------------------------------------------|--------------|---------------------|------------------|----------------------|----------------------|--|--|--|
| Bienvenido ogadmin       | Información en s    | ervidor ogBoot                                                                                                    |              |                     |                  |                      | Î                    |  |  |  |
| drupos                   | A                   | device shared as a shared as a second second s |              |                     |                  |                      |                      |  |  |  |
| ≡, Acciones              | Administra          |                                                                                                    |              |                     |                  |                      |                      |  |  |  |
| <ul><li>↔ DHCP</li></ul> |                     |                                                                                                    |              |                     |                  |                      |                      |  |  |  |
| a Estado                 | Buscar nombr        | re de plantilla                                                                                                    |              | م                   | Creada en ogBoot |                      | ×                    |  |  |  |
| A Subredes               | Pulsar 'enter' para | buscar                                                                                                    |              |                     |                  |                      |                      |  |  |  |
| De Boot                  |                     |                                                                                                    |              |                     |                  |                      | _                    |  |  |  |
| E Estado                 | ID                  | Nombre de la plantilla                                                                                                    | Sincronizado | Fecha de creación   |                  | Acciones             |                      |  |  |  |
| a og ive                 | 4                   | ogLive                                                                                                    | 0            | 22/10/2024 09:50:31 |                  | ❷ 💶 🖍 ≡              |                      |  |  |  |
| Plantillas PXE           | 7                   | MBR                                                                                                    | 0            | 30/10/2024 10:53:44 |                  | ⊙ □ / ≡              |                      |  |  |  |
| Arranque PXE             | 8                   | firstDisk                                                                                                    | 0            | 06/11/2024 06:41:24 |                  | <b>⊙</b> □ / ≡       |                      |  |  |  |
| Calendarios              | 9                   | firstDisk_firstPartition                                                                                                    | 0            | 06/11/2024 06:41:24 |                  | <b>⊙</b> □ / ≡       |                      |  |  |  |
| Software                 | 10                  | firstDisk_secondPartition                                                                                                    | 0            | 06/11/2024 06:41:24 |                  | ⊙ □ / ≡              |                      |  |  |  |
| imágenes                 | 11                  | firstDisk_thirdPartition                                                                                                    | 0            | 06/11/2024 06:41:24 |                  | <b>⊙</b> □ / ≡       |                      |  |  |  |
| Repositorios             | 12                  | SecondDisk-SecondPartition                                                                                                    | 0            | 06/11/2024 12:41:01 |                  | ◎ □ / ≡              |                      |  |  |  |
| : Menús                  |                     |                                                                                                    |              |                     |                  | Items per page: 10 - | < > 010.0            |  |  |  |
| Q. Buscar -              |                     |                                                                                                    |              |                     |                  |                      | -                    |  |  |  |

- 4. Busca el cliente **pc11**.
- 5. Click al botón de sincronizar datos (las dos flechas circulares)

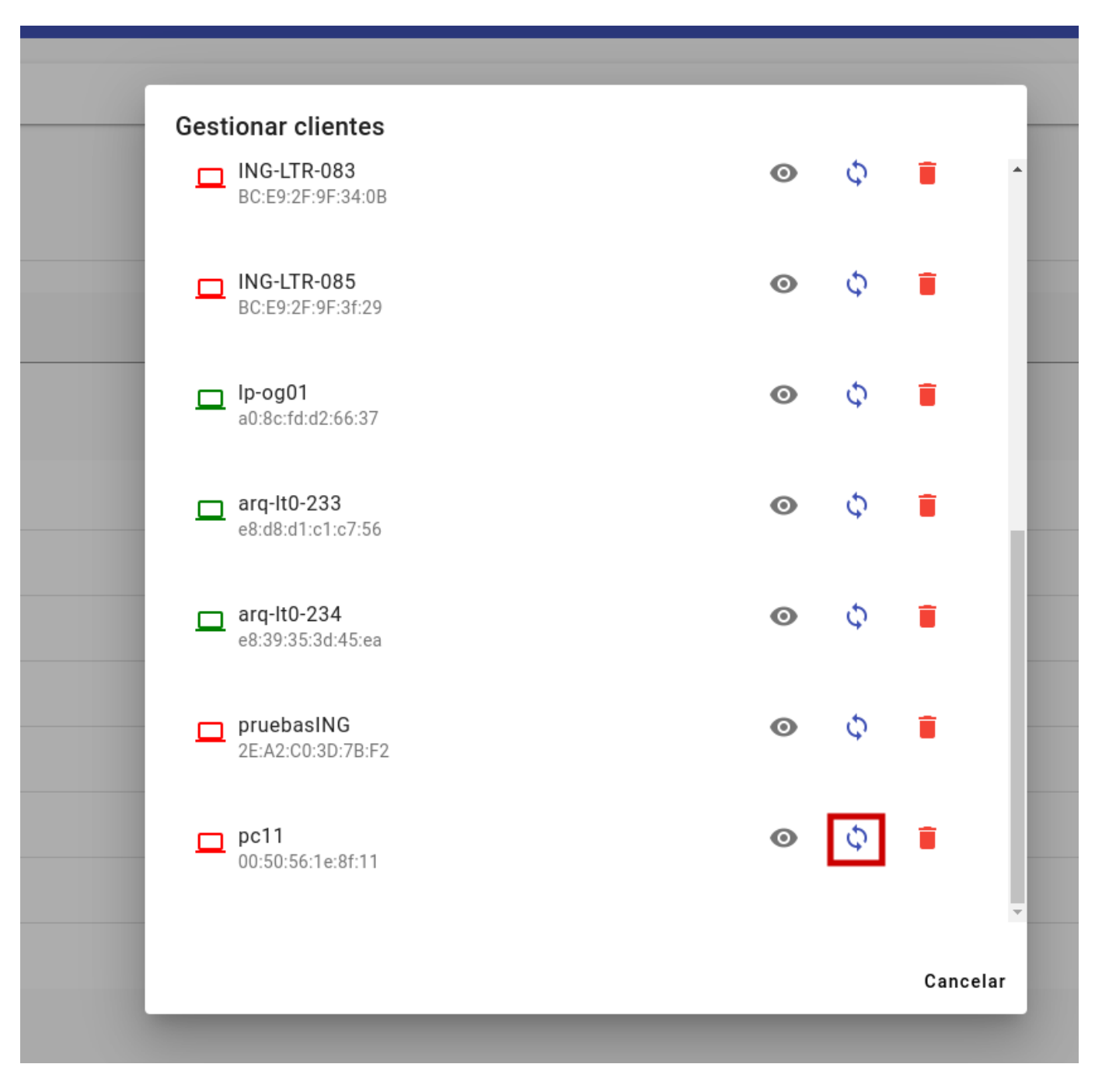

6. Verás que que el icono del ordenador del **pc11** estará en verde. ESo quiere decir que se ha creado el fichero de arranque en **ogboot** correctamente

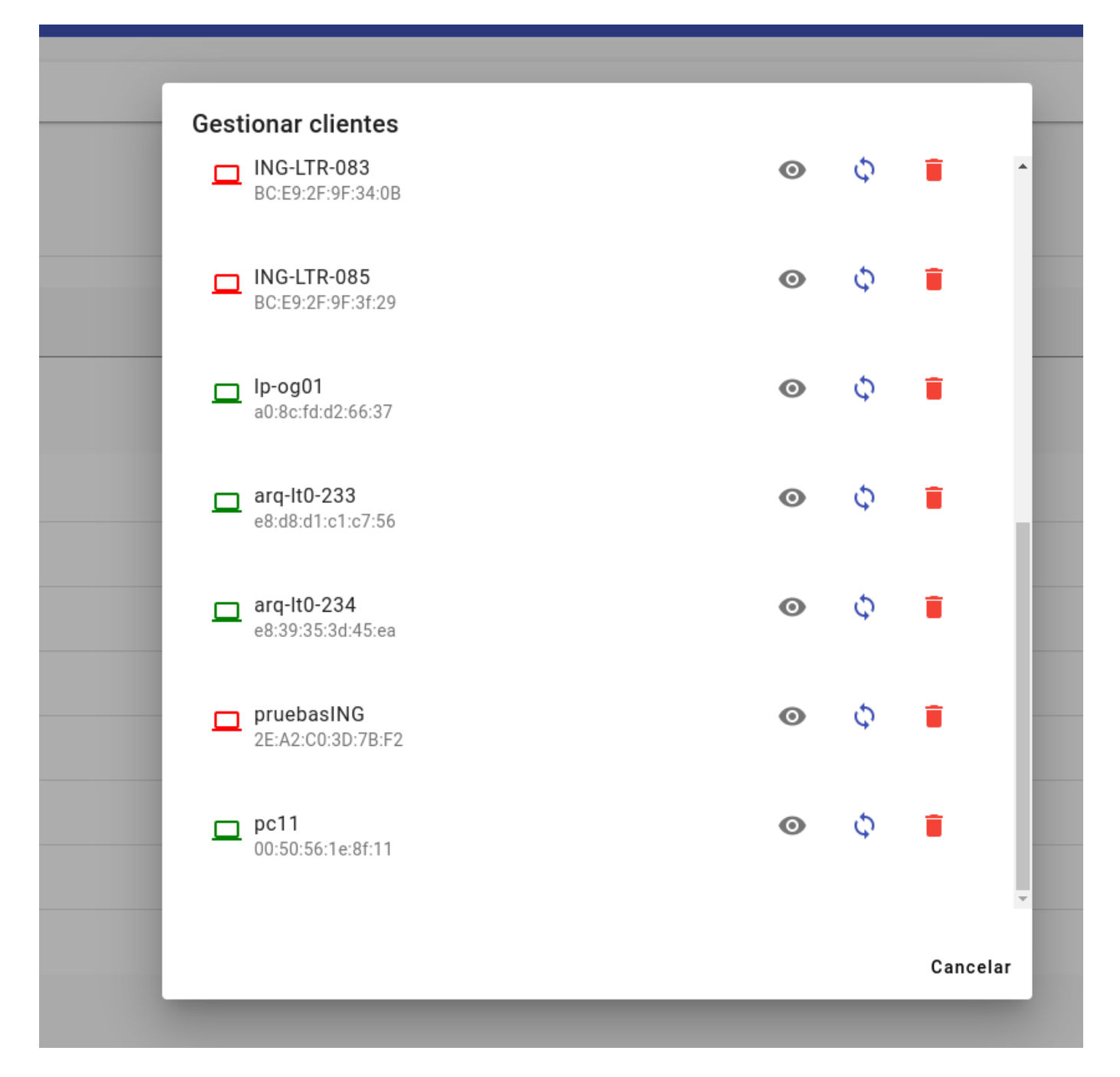